Věra Kuttelvašerová Stuchelová

# EDITACE FOTOGRAFIÍ: CAMERA RAW, PHOTOSHOP

# Proč editovat fotografie

- Oprava vad: podexpozice / přeexpozice
- Korekce vyvážení bílé
- Doostření

- Odstranění šumu
- Saturace barev
- Lokální úpravy (retušování)

# V jakém programu editovat fotografie

- Camera Raw úprava Raw souborů + hromadné úpravy více snímků najednou
- Photoshop lokální úpravy, retuše, montáže…
- Zoner Photo Studio X

# Camera Raw – základní úpravy

- 1. Otevření Raw souborů
- 2. Srovnání horizontu
- 3. ND filtr

- 4. Vyvážení bílé
- 5. Kontrast
- 6. Zvýraznění kresby
- 7. Opravy chyb expozice histogram
- 8. Doostření a redukce šumu

#### Camera Raw – Základní okno

Základní nástroje jsou v levé horní liště a v pravém sloupci

Q019% 441 % 10 = 00

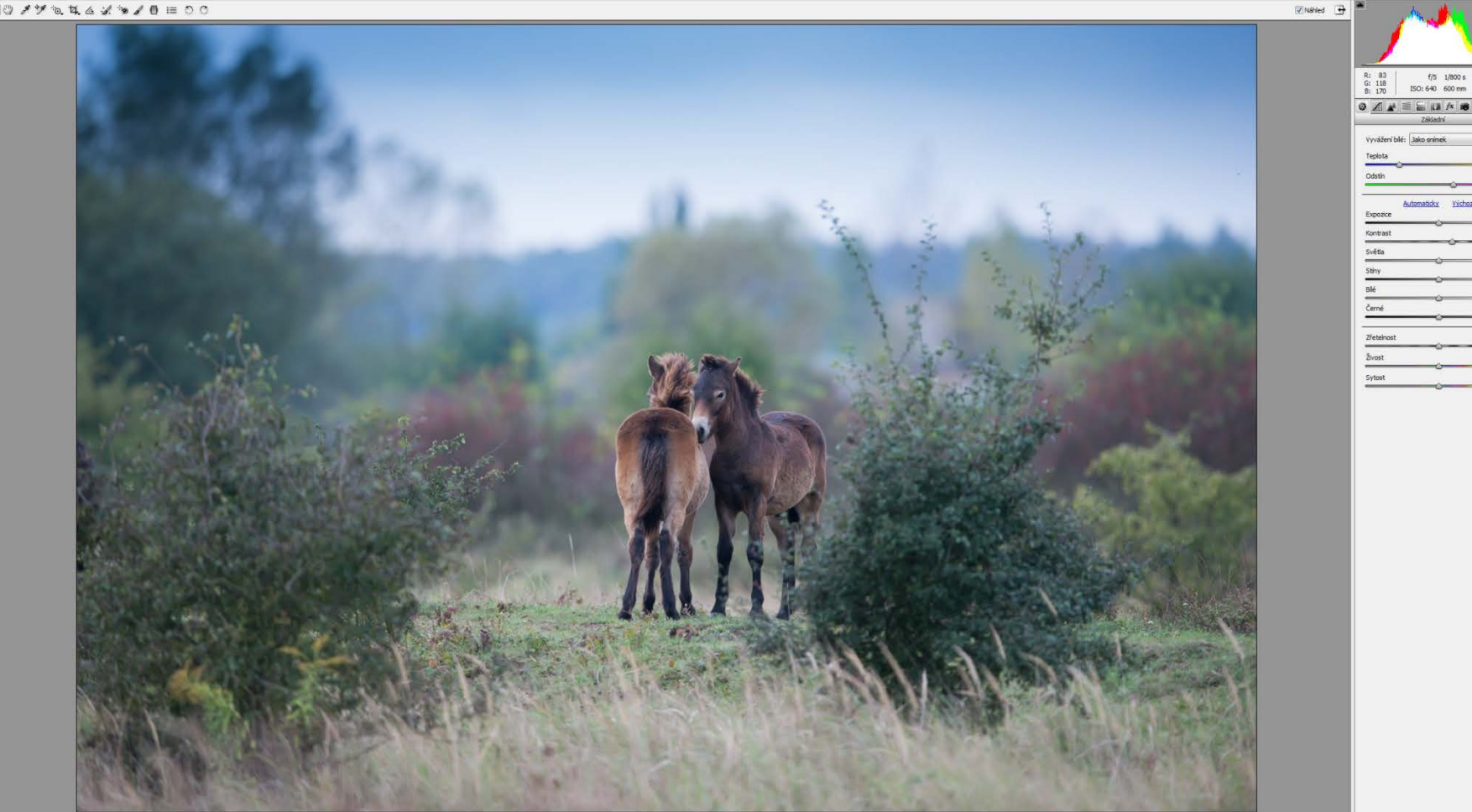

Wkon D800 + DSC\_0511.NEF

+20

0.00

+18

#### Srovnání horizontu

Použijeme nástroj Narovnání v horní liště

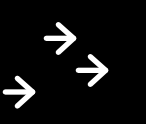

Enified 🕒

へのノザを聞るメッノの == つつ

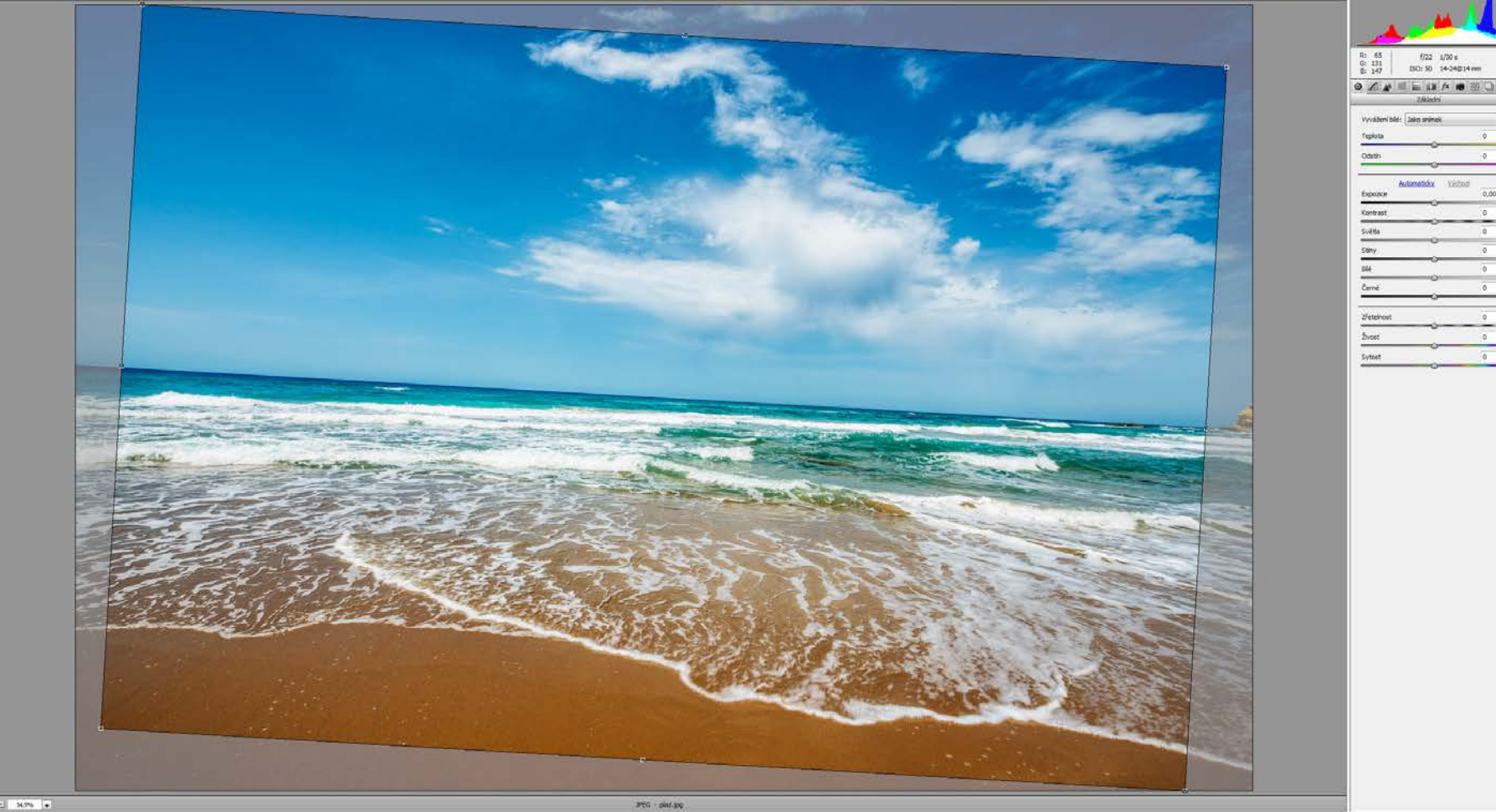

## ND (přechodový filtr)

Použijeme nástroj Odstupňovaný filtr v horní liště

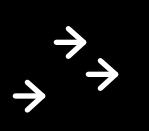

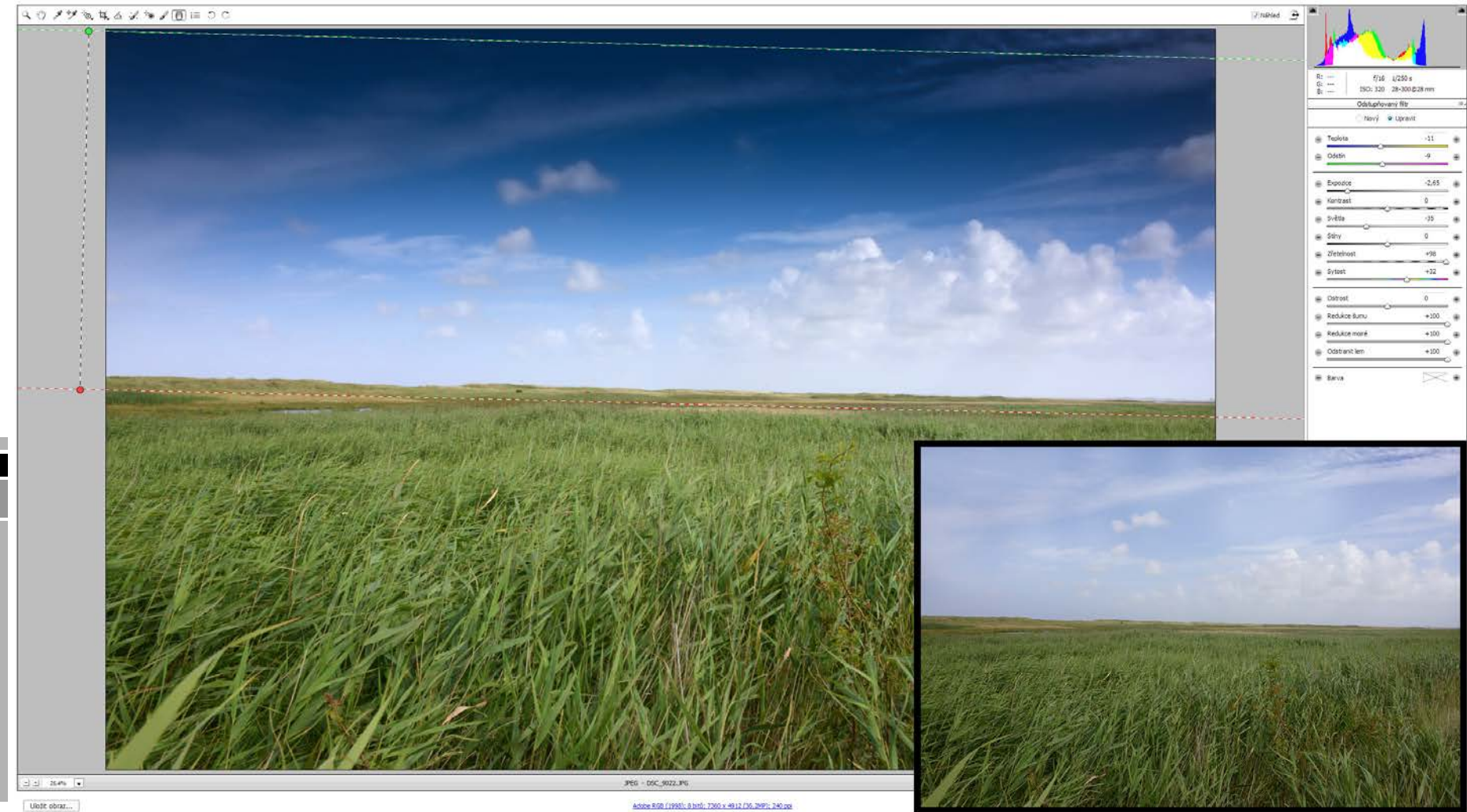

## Vyvážení bílé

Použijeme výběr Vyvážení bílé a posuvníky Teplota a Odstín

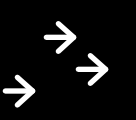

🗵 Nikled 🍺

Q0/7% A & / \*/0 = 00

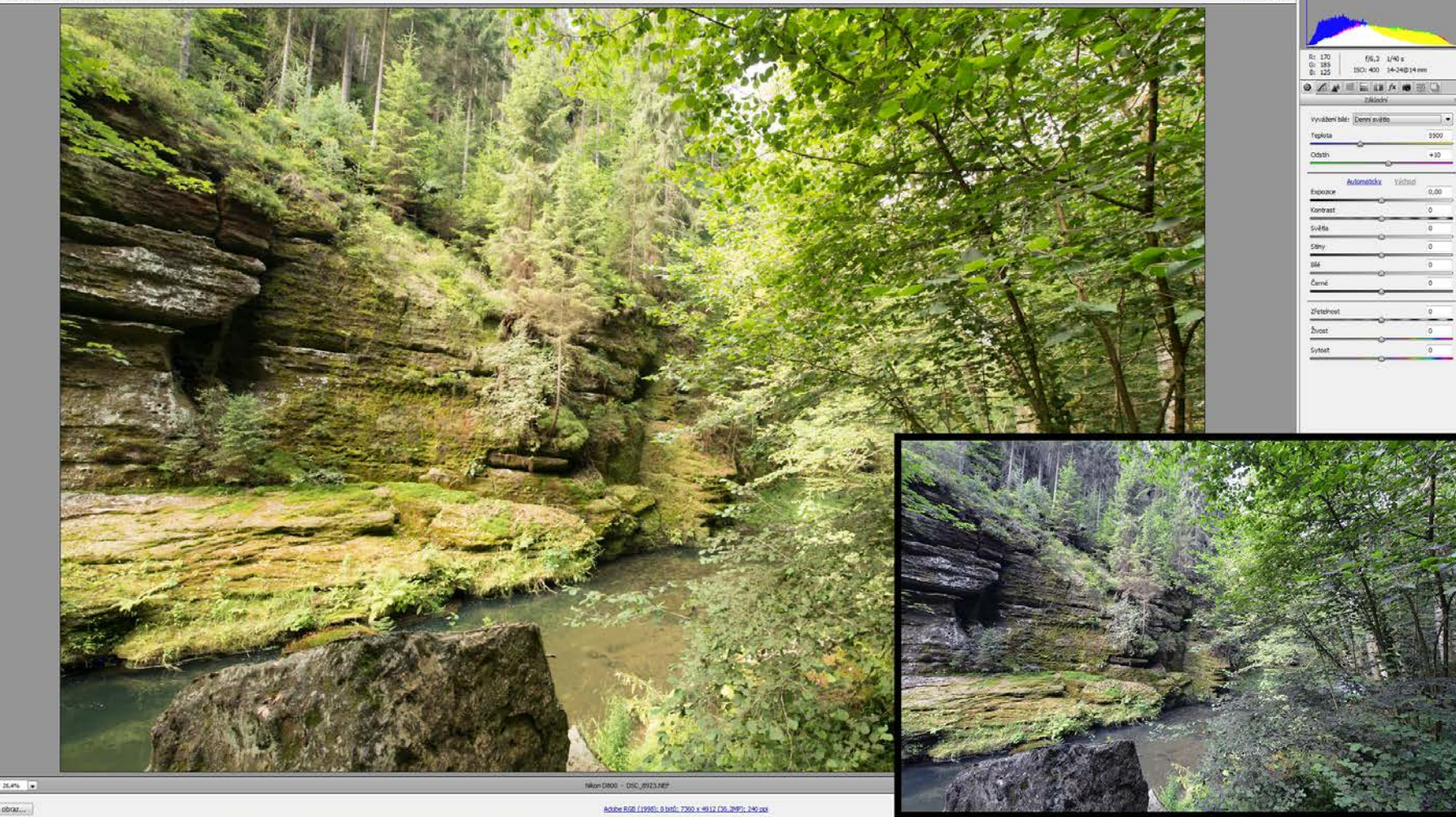

## Zvýraznění kresby

Použijeme posuvník Zřetelnost

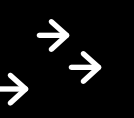

BO / 7 % # & / \* / 0 = 00

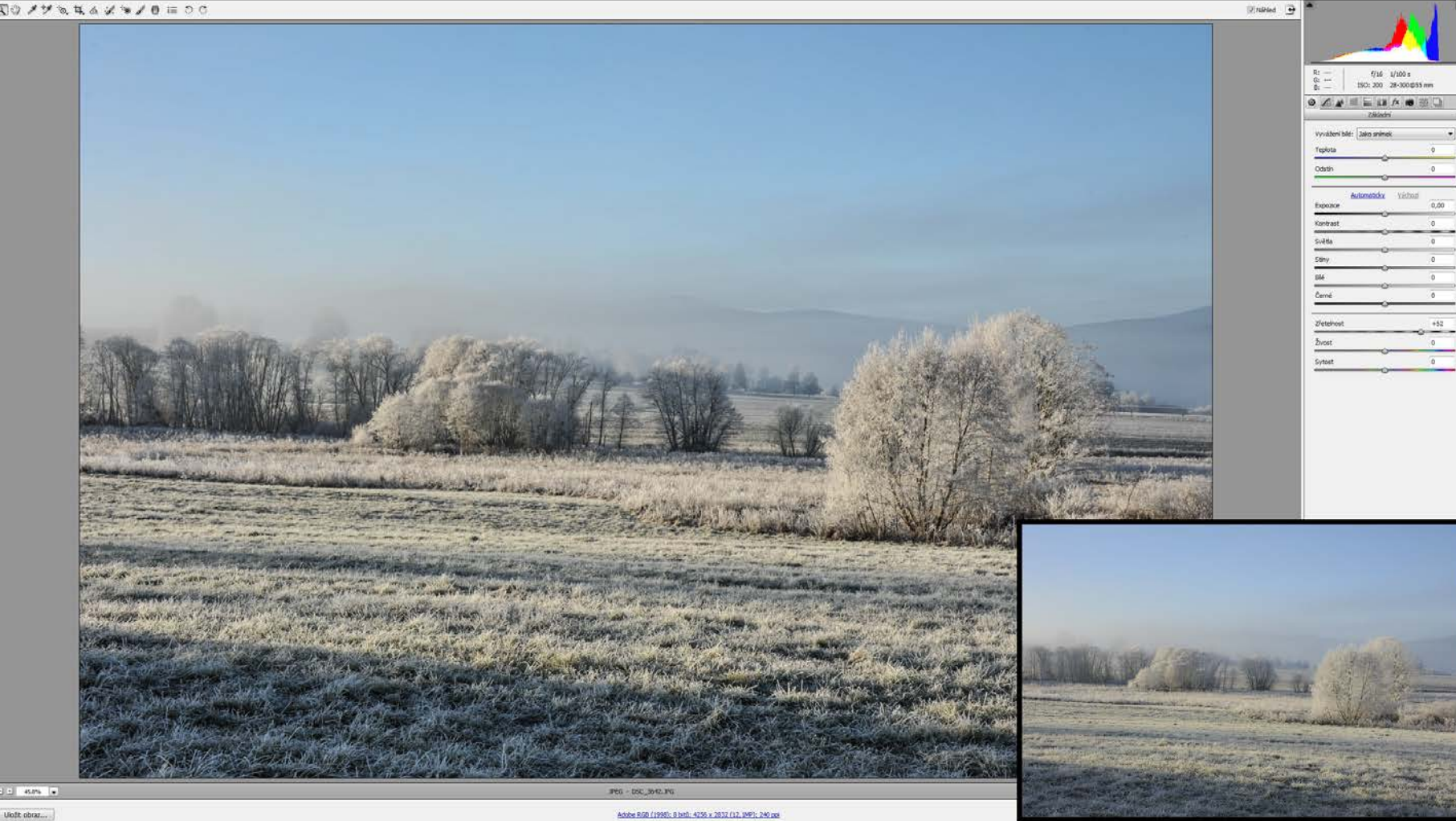

#### Kontrast

Použijeme posuvník Kontrast

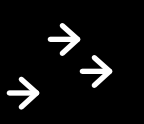

🗵 Nikled 🍺

CO// % # & / % / 0 = 0 0

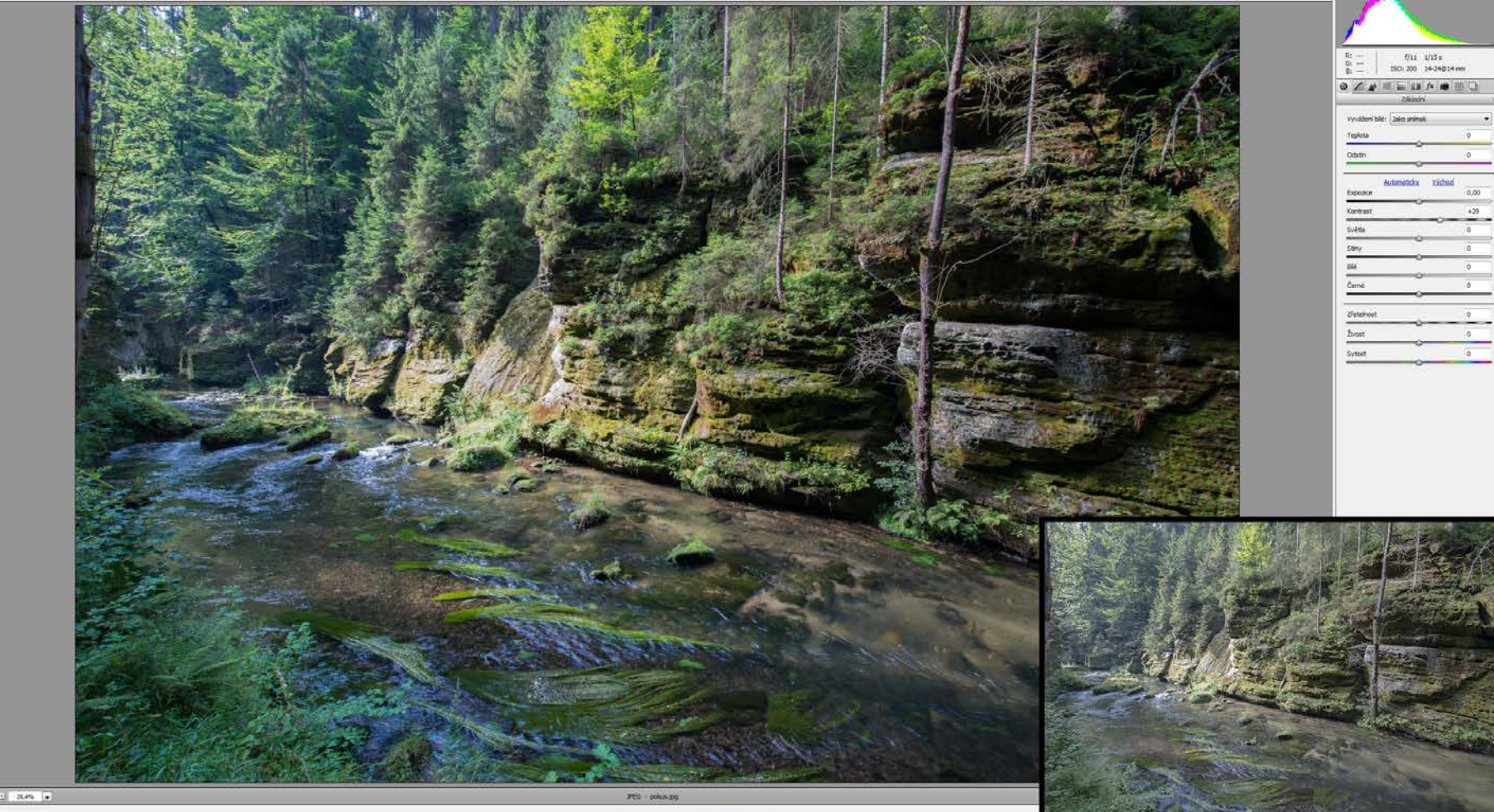

## Opravy expozice – podexpozice – vytažení kresby ze stínů

Použijeme posuvník Expozice do + hodnot a posuvník Stíny do + hodnot

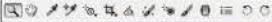

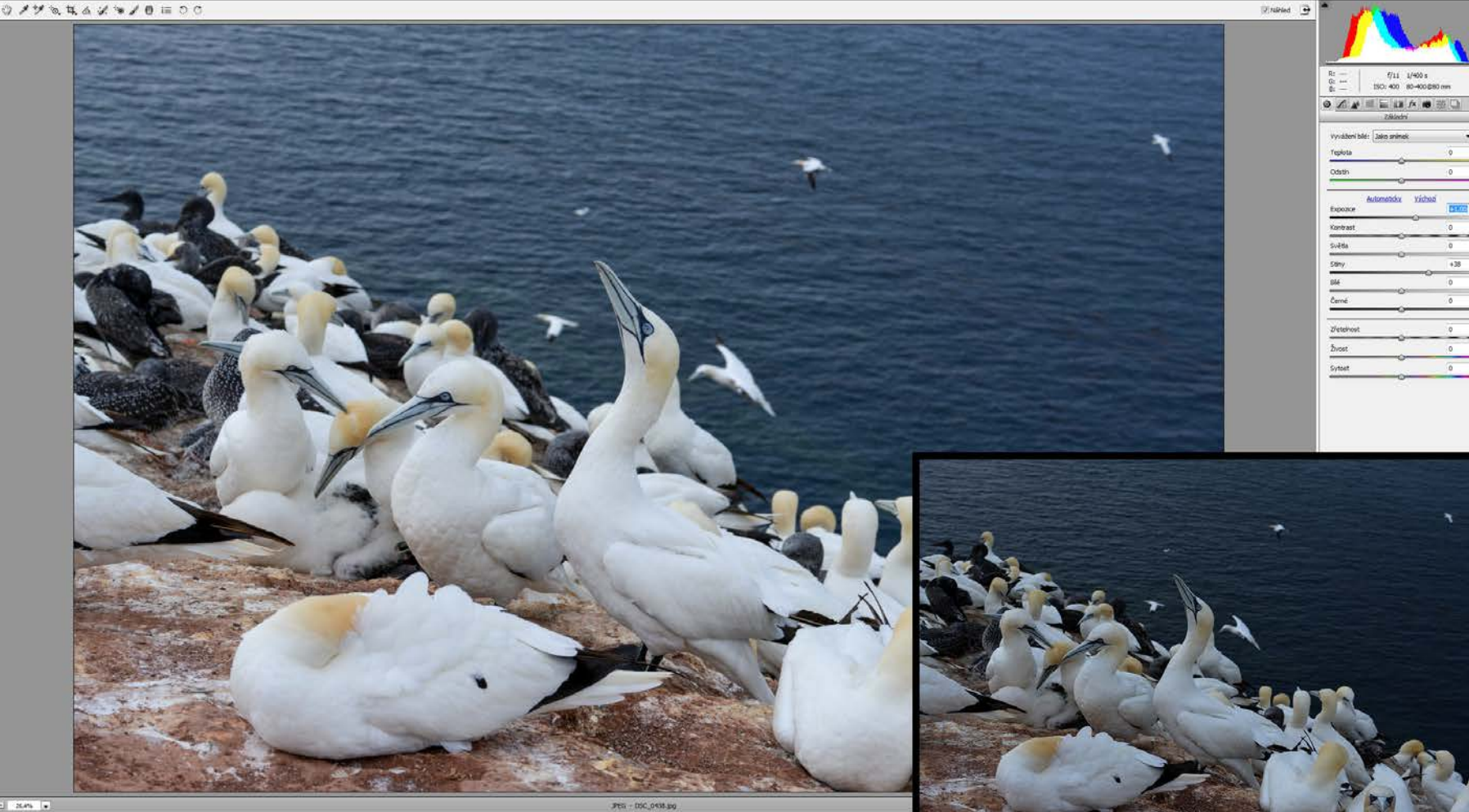

Adobe R60 (1995): 8 bit); 7360 x 4912 (36.2MP); 240 pp

# Opravy expozice – přeexpozice – získání kresby ve světlech (odstranění přepalů)

Použijeme posuvník Expozice do záporných hodnot a posuvník Světla a Bílé do záporných hodnot

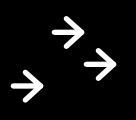

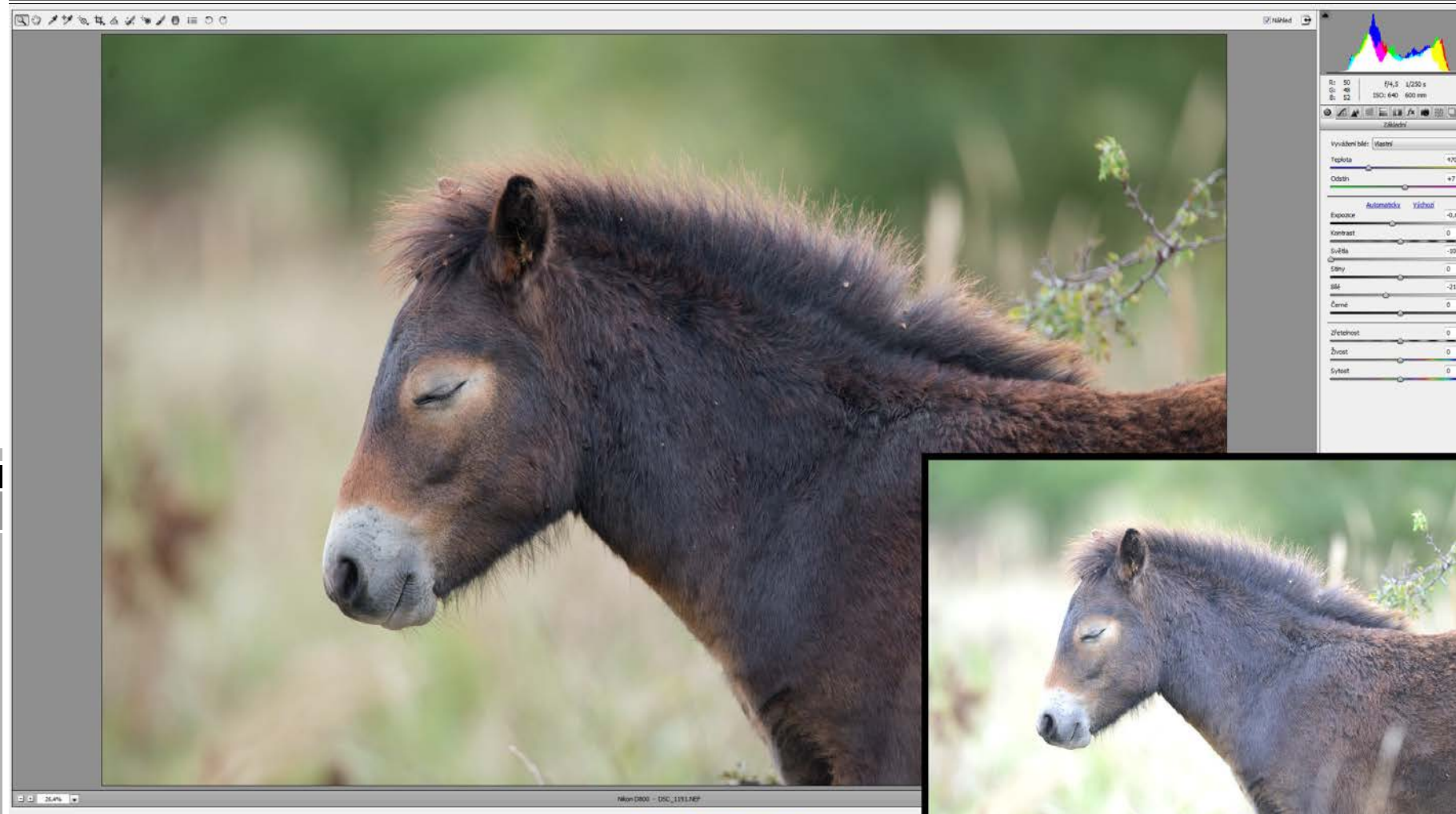

#### Doostření a rekukce šumu

Poloměr zostření v hodnotách 0,5 – 1,0, míra 60-80 Míru redukce šumu volíme podle použitého ISO, snažíme se efekt používat co nejméně, dochází tím ke ztrátě kresby.

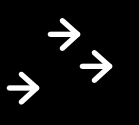

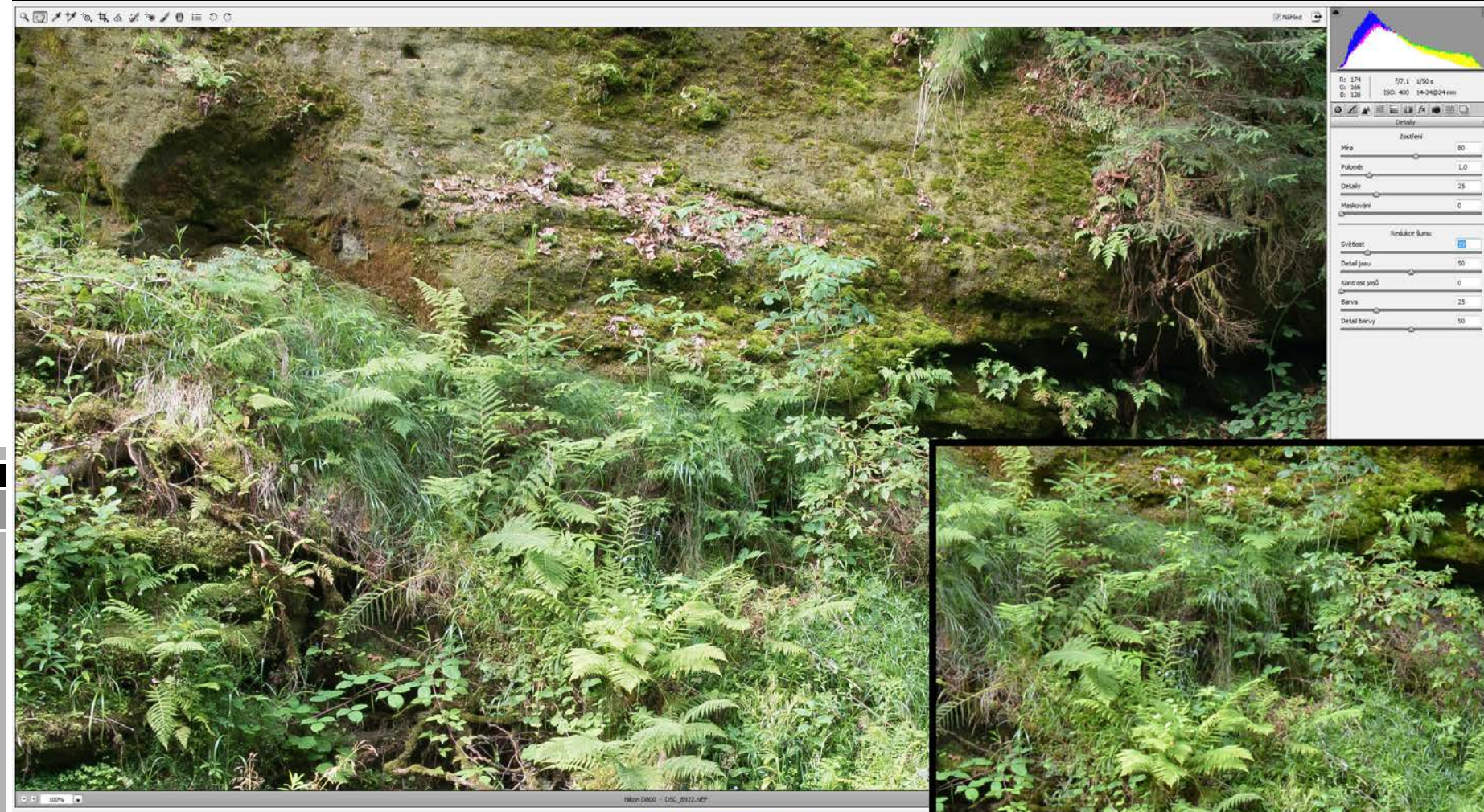

#### Bodové retušování

Zejména hromadně retušujeme prachové částice na chipu fotoaparátu, na fotografii se projeví jako šedé skvrny, nejčastěji v rozích fotografie

+++

|            |                                                                          | 2) labed  2) labed 2) labed 2) |
|------------|--------------------------------------------------------------------------|----------------------------------------------------------------------------------------------------|
|            |                                                                          |                                                                                                    |
| Uli 1994 • | PTG - pHerLags<br>6x0xe 8x9 (1990); 8 bits: 1777 x 1181 (2, 1991; 240.00 |                                                                                                    |

# Photoshop – pokročilé retušování a práce s vrstvami

- Retušovací nástroje: štětec, záplata, razítko
- Selektivní zesvětlení nebo ztmavení
- Jednoduché výběry, masky pro selektivní úpravy části snímku
- Práce s vrstvami:
- a)pravé HDR z více snímků o různé expozici
- b)skládání hloubky ostrosti pomocí více snímků o různém zaostření od popředí po pozadí snímku

# Retušovací nástroje

Drobné vady – Bodový retušovací štětec, plošně větší nežádoucí objekty – Klonovací razítko nebo Záplata

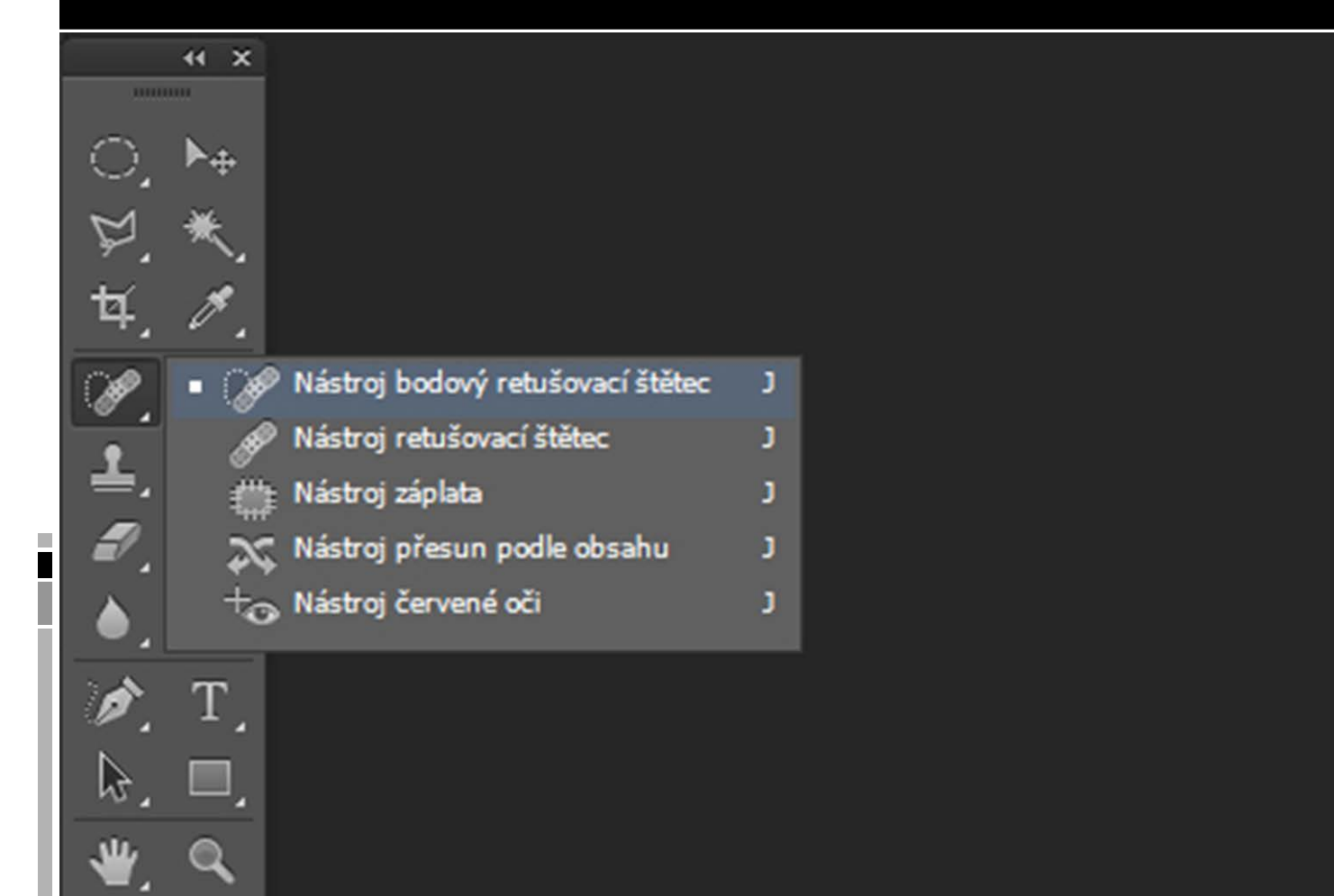

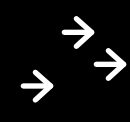

# Retušovací nástroje

Drobné vady – Bodový retušovací štětec, plošně větší nežádoucí objekty – Klonovací razítko nebo Záplata

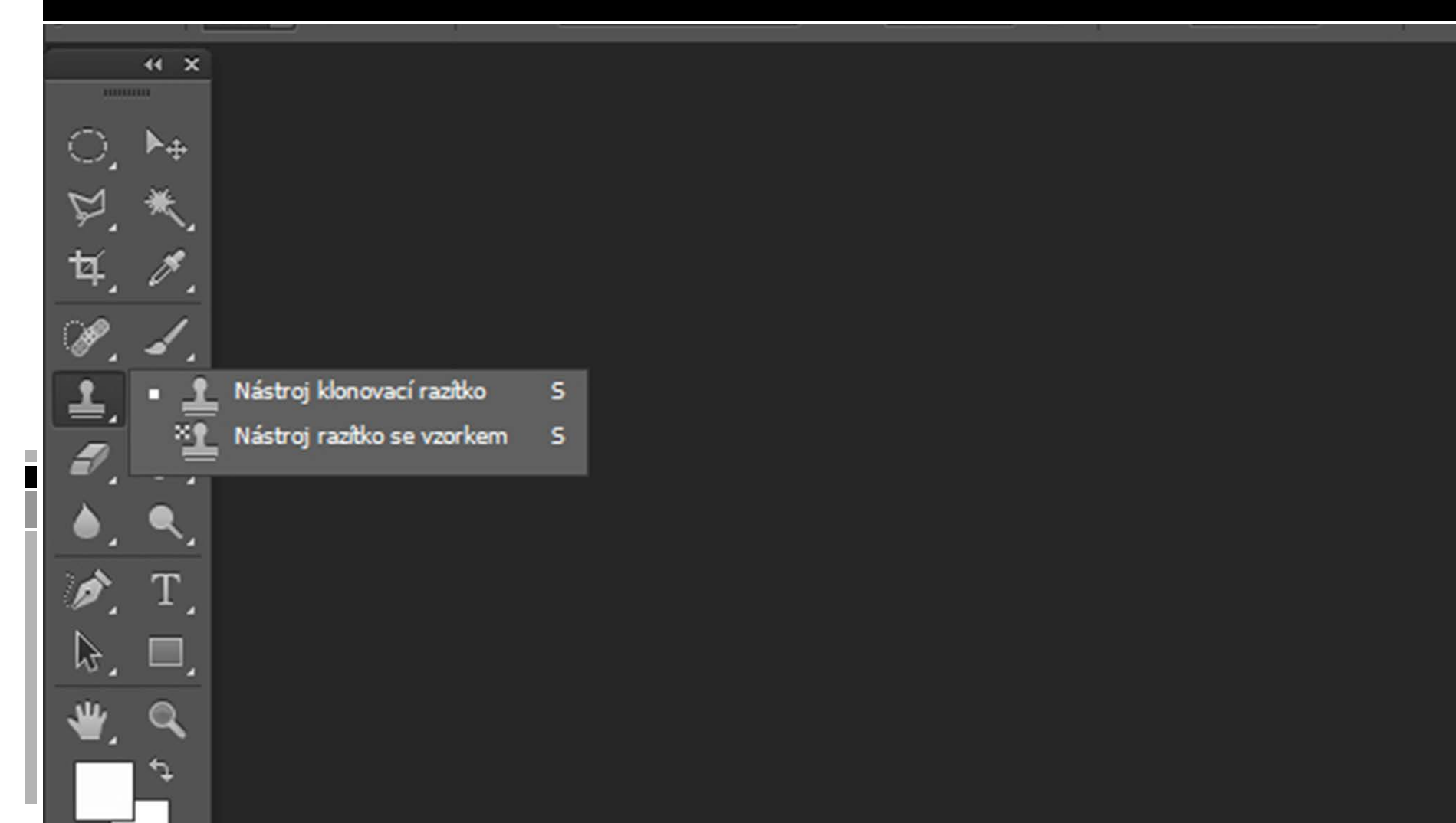

# Retušovací nástroje

Příklad použití razítka, krytí 100%

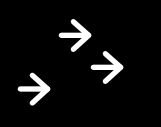

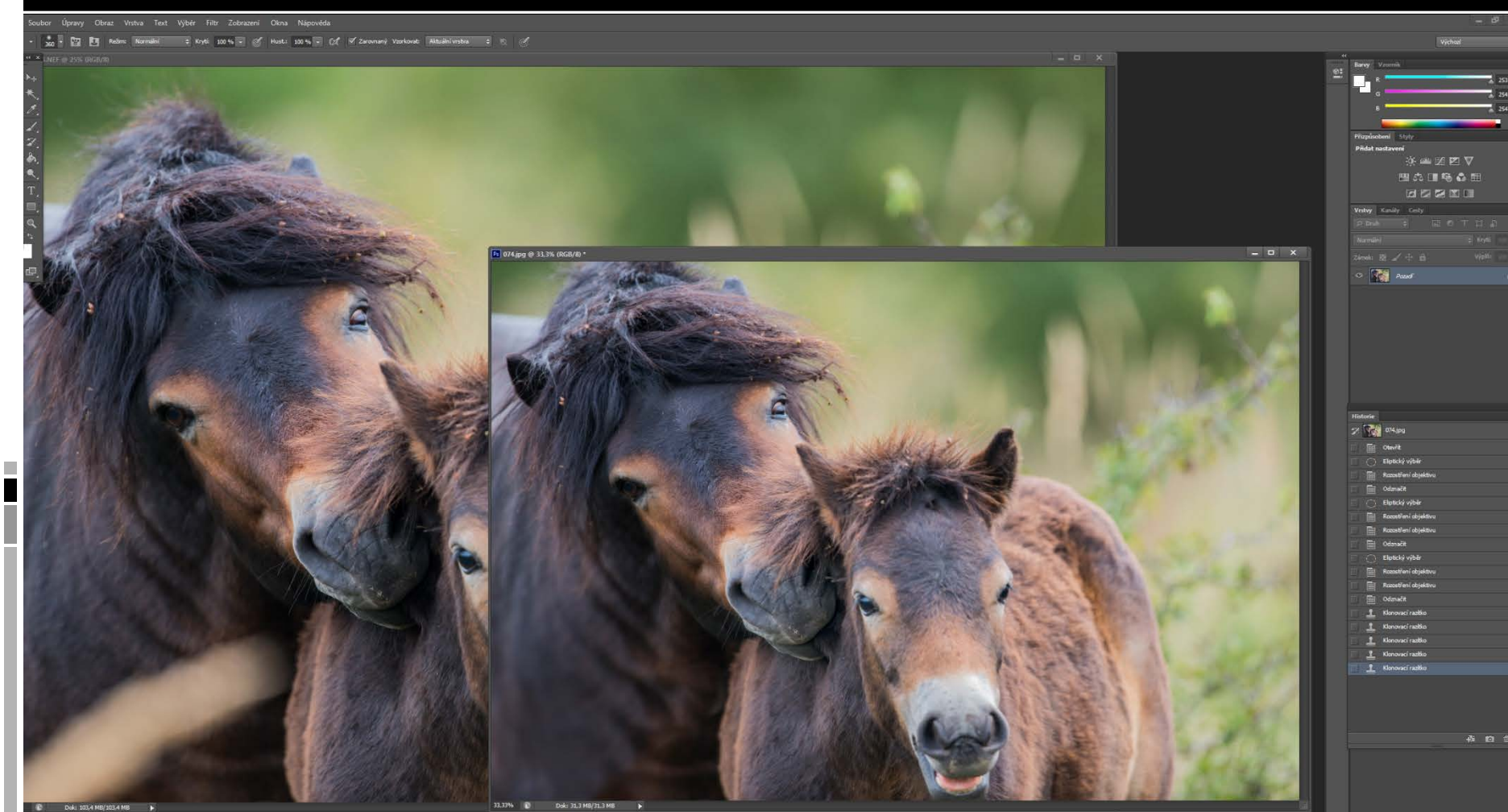

# Selektivní zesvětlení nebo ztmavení

Nástroj Zesvětlení / Ztmavení

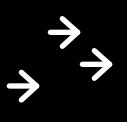

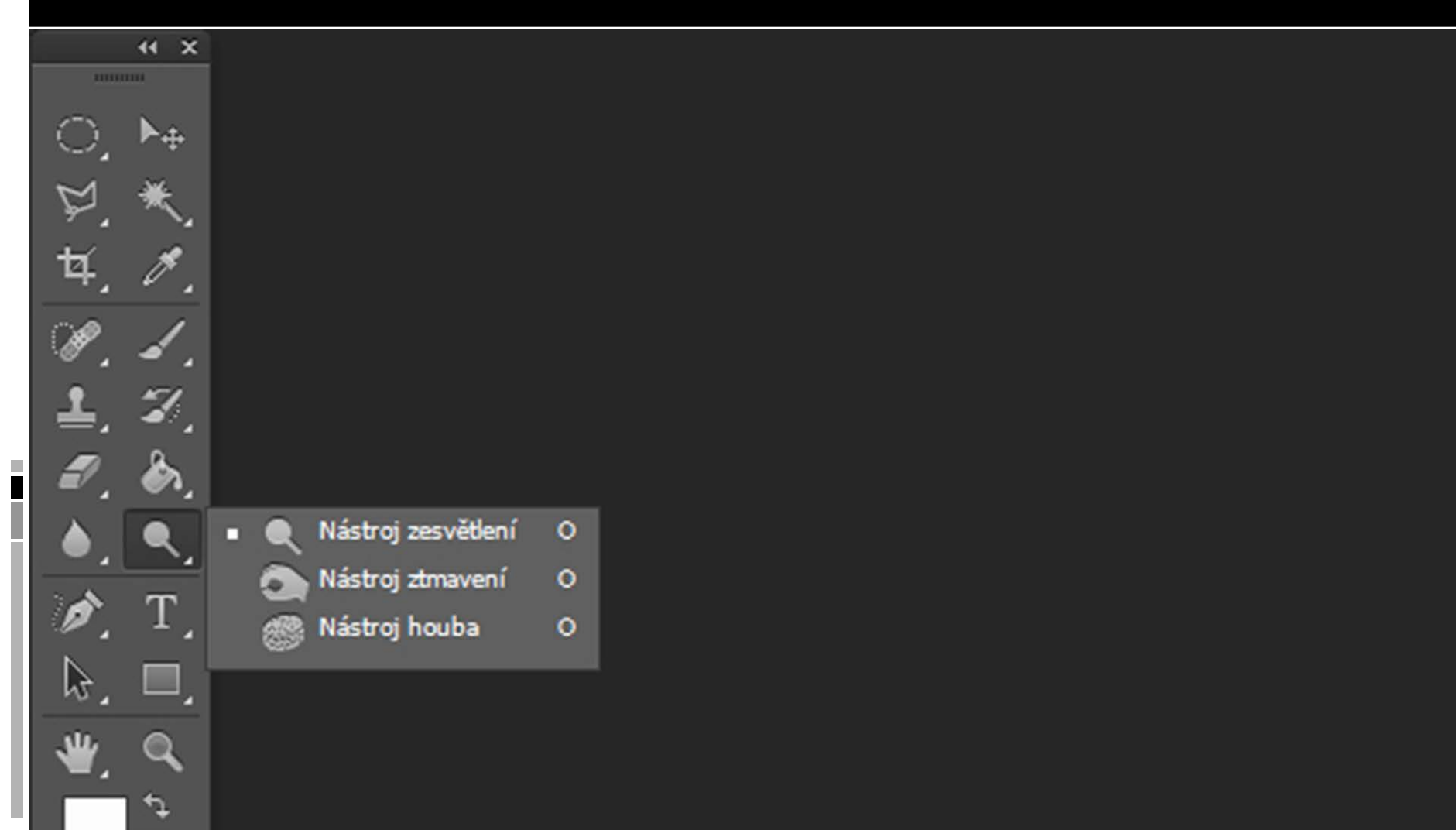

# Selektivní zesvětlení nebo ztmavení

Použijeme nástroj Zesvětlení / Ztmavení a volíme zda bude efekt pro stíny, střední tóny nebo světla

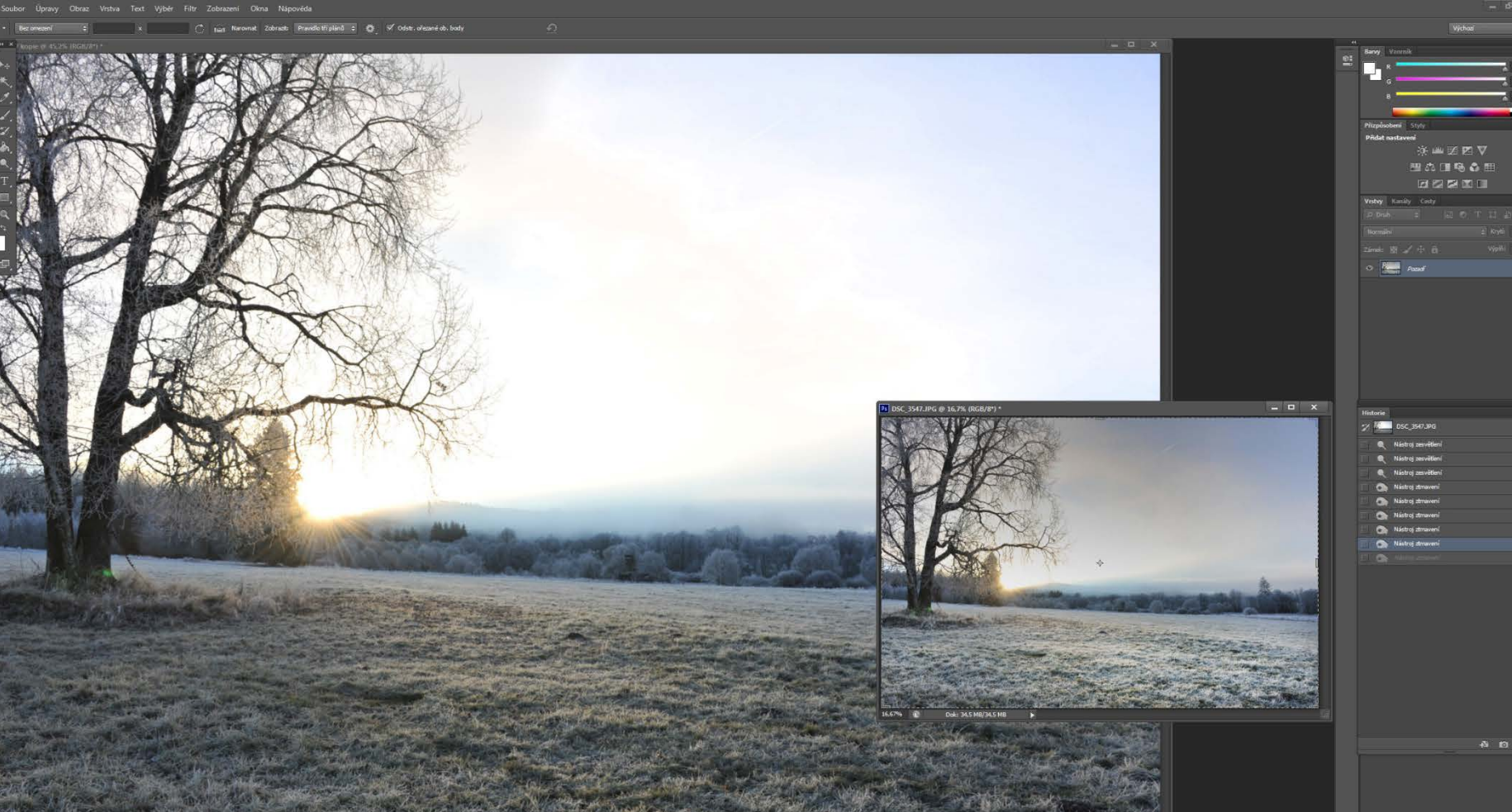

# Jednoduché výběry pro selektivní úpravy části snímku

Pro jednoduchý výběr použijeme nástroj laso a zvolíme prolnutí

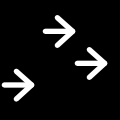

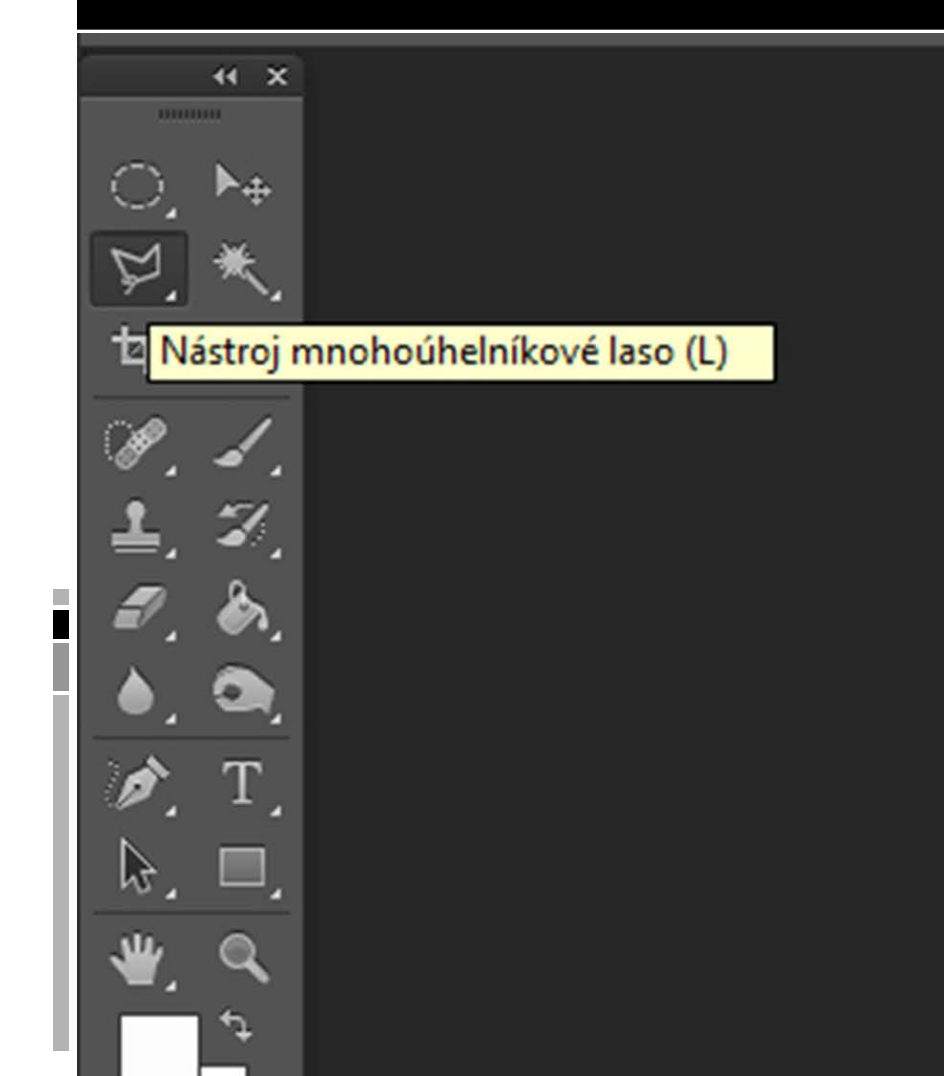

# Jednoduché výběry pro selektivní úpravy části snímku

Ve zvoleném výběru aplikujeme např. světla – stíny apod.

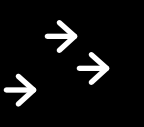

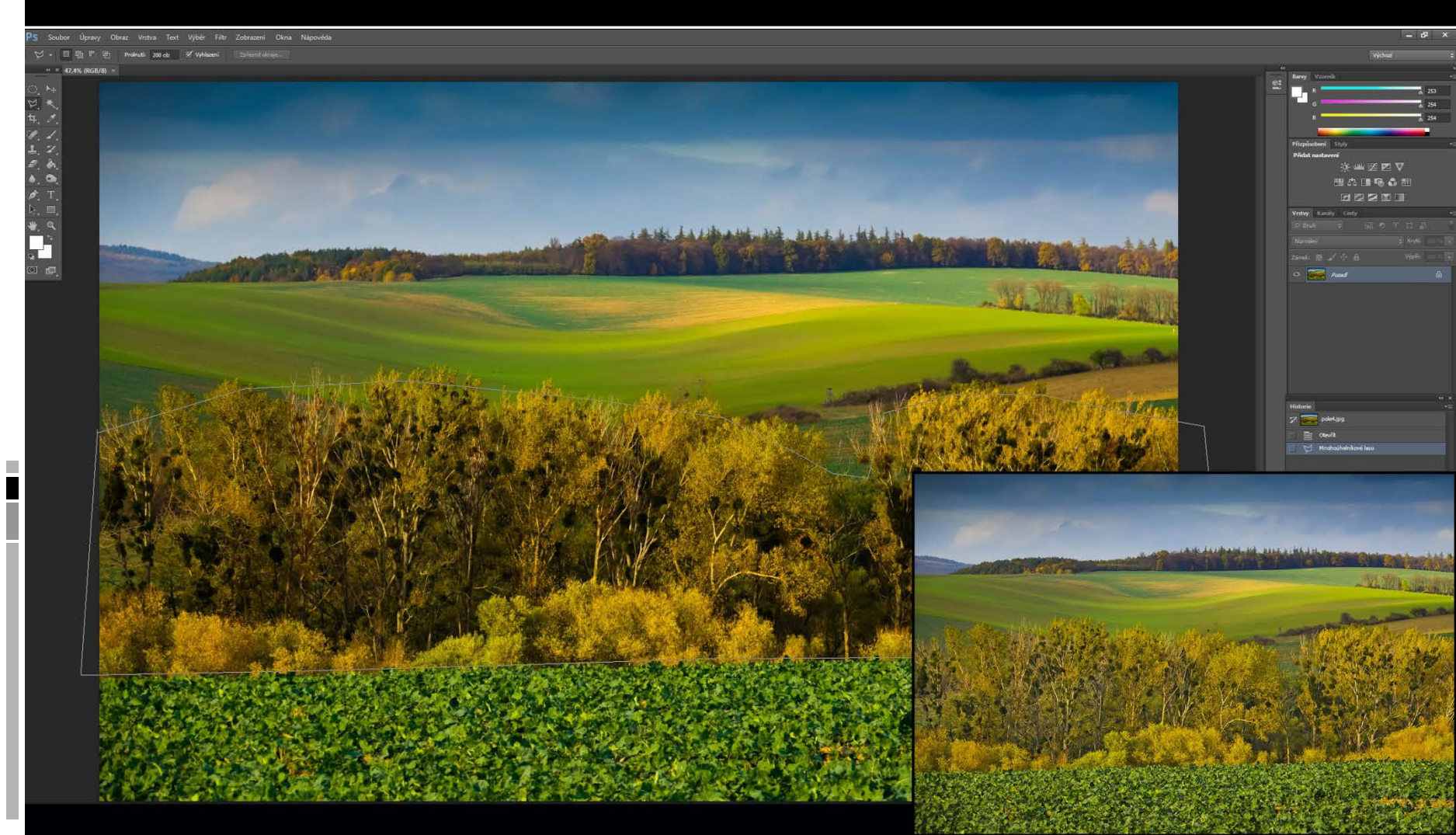

# Jednoduché masky pro selektivní úpravy části snímku

Pomocí nástroje Rychlá maska zvolíme oblast, kde se budou / nebudou provádět úpravy.

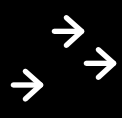

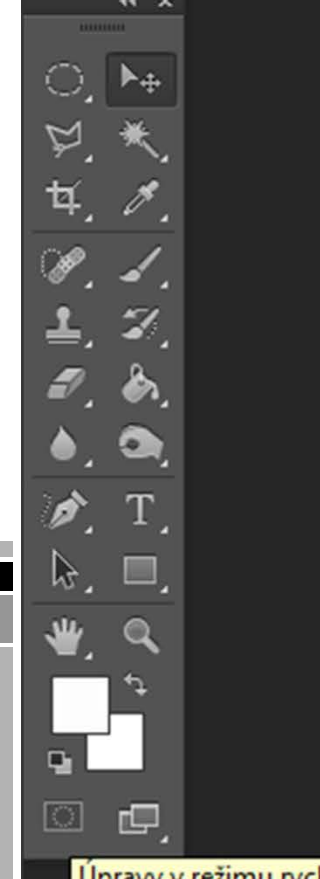

Úpravy v režimu rychlá maska (Q)

# Jednoduché masky pro selektivní úpravy části snímku

Pomocí nástroje maska zvolíme oblast, kde se budou / nebudou provádět úpravy. Vymaskovaná oblast (červeně označená) bude bez úprav.

| oubor Úpravy Obraz Vrstva Text Výběr Filtr Zobrazení O                                                  | ini - Napovéda     | - 0                       |
|----------------------------------------------------------------------------------------------------|--------------------|---------------------------|
| 625 - 🕎 Režms Normální 🗢 Krytis 100 % - 🧭 I                                                             | have so the Cot of | Vjchad                    |
| × 9 32,9% (Rychlá maska/8) * ×                                                                          |                    | 44<br>Frank Karnel Vermin |
| uchor Úppany Otraz Vrnhu Tort Výber Filt Zobazeni O<br>n V 100 November<br>* P 2019 Upptié meskurði × × |                    |                           |
|                                                                                                    |                    |                           |

# Jednoduché masky pro selektivní úpravy části snímku

Po ukončení malování rychlé masky lze s nevymaskovanou oblastí pracovat např. ji ztmavit

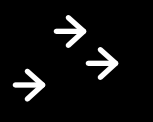

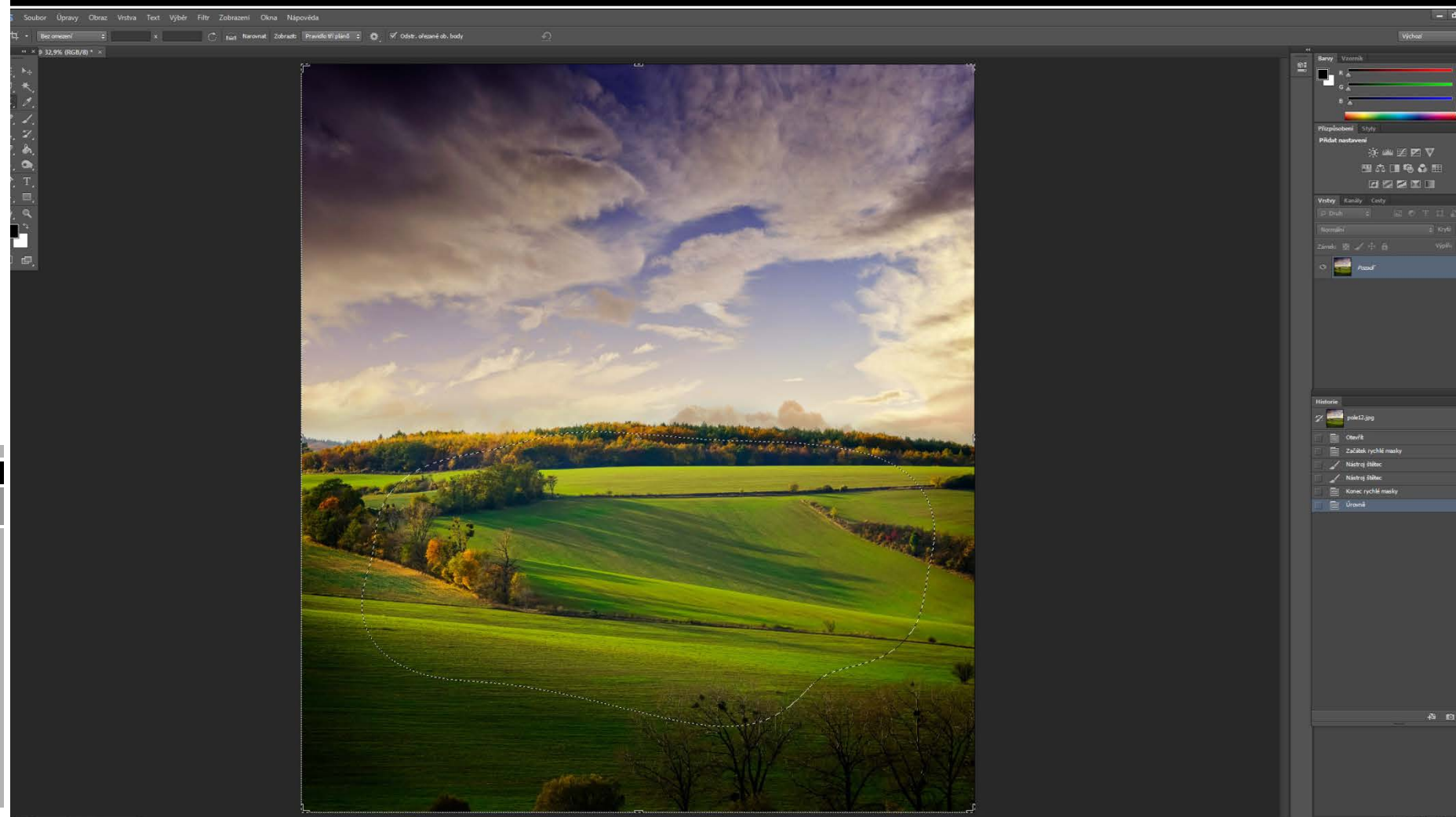

## Práce s vrstvami

Photoshop umožňuje pracovat s vrstvami na jednom snímku např. je skládat, prolínat...vytvářet manipulované fotografie...Volbu Vrstvy najdeme v horní liště

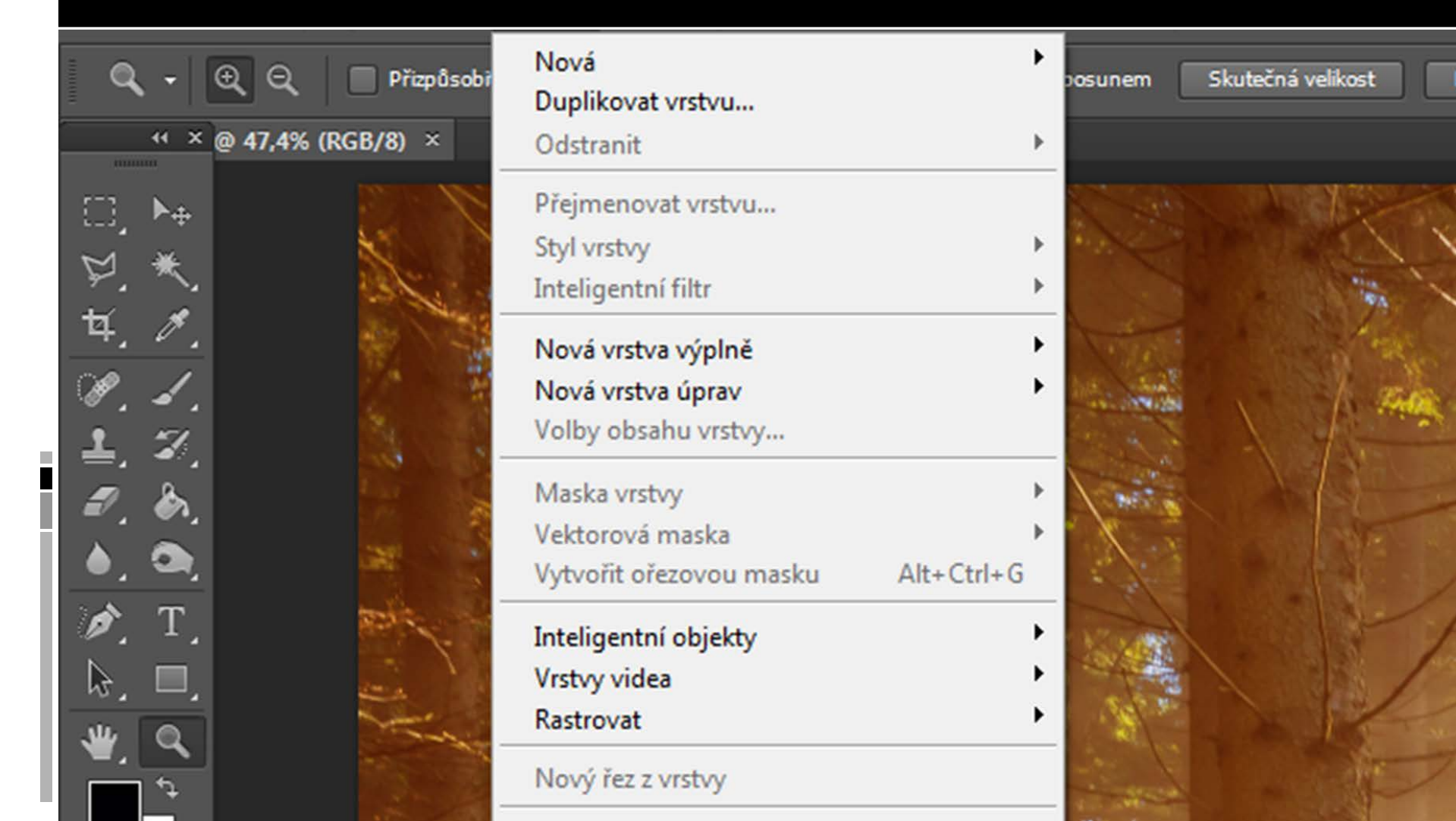

# Práce s vrstvami

Mezi vrstvami přepínáme v pravé sloupci v záložce vrstvy, zde volíme krytí i možnosti prolnutí

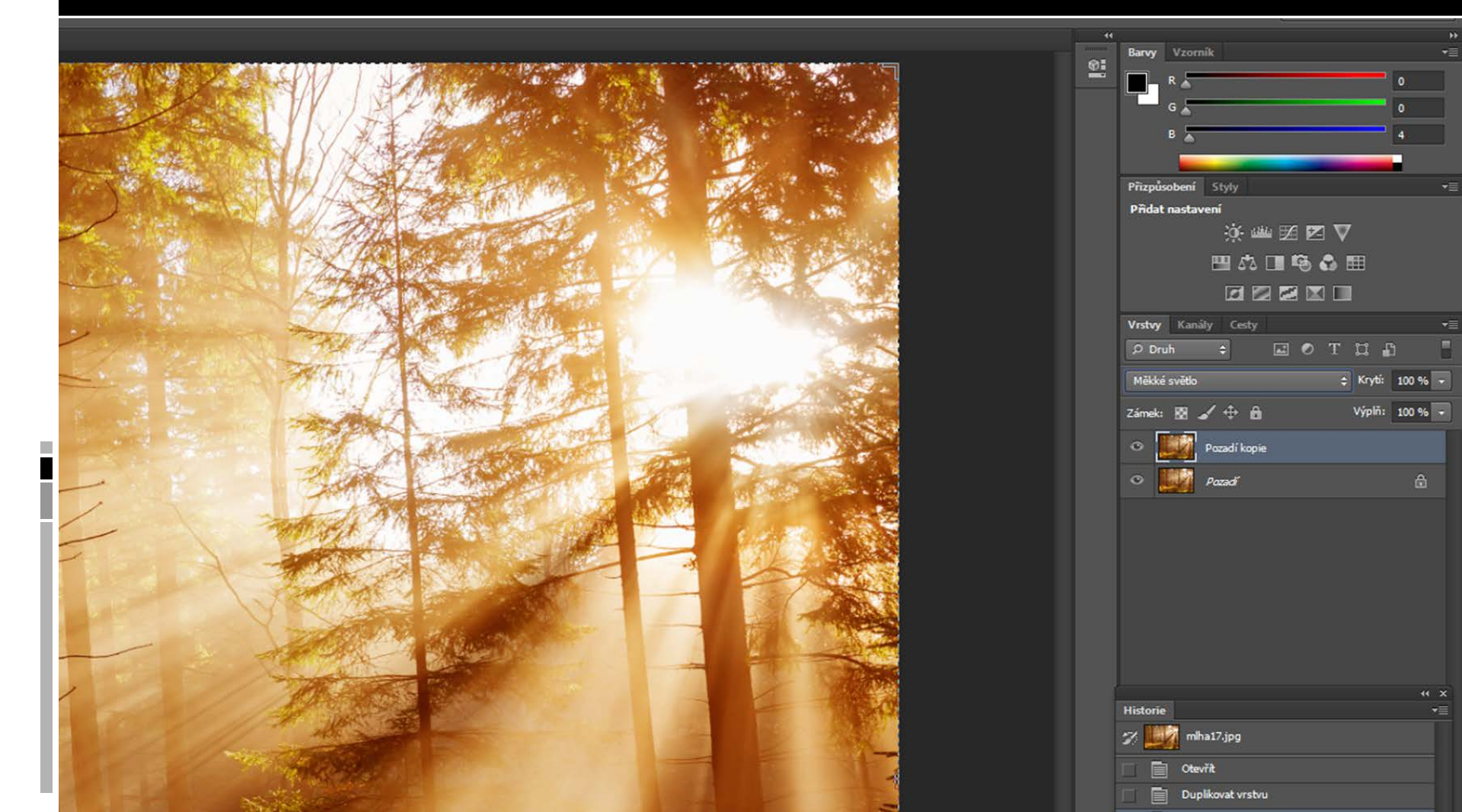

## Práce s vrstvami - HDR

Pravé HDR z více snímků o různé expozici

Vyfotografujeme 3 – 12 fotografií o různé expozici. Pracujeme v manuálním režimu, clona je shodná mění se čas – doba expozice. Tím pokryjeme větší dynamický rozsah scény.

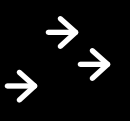

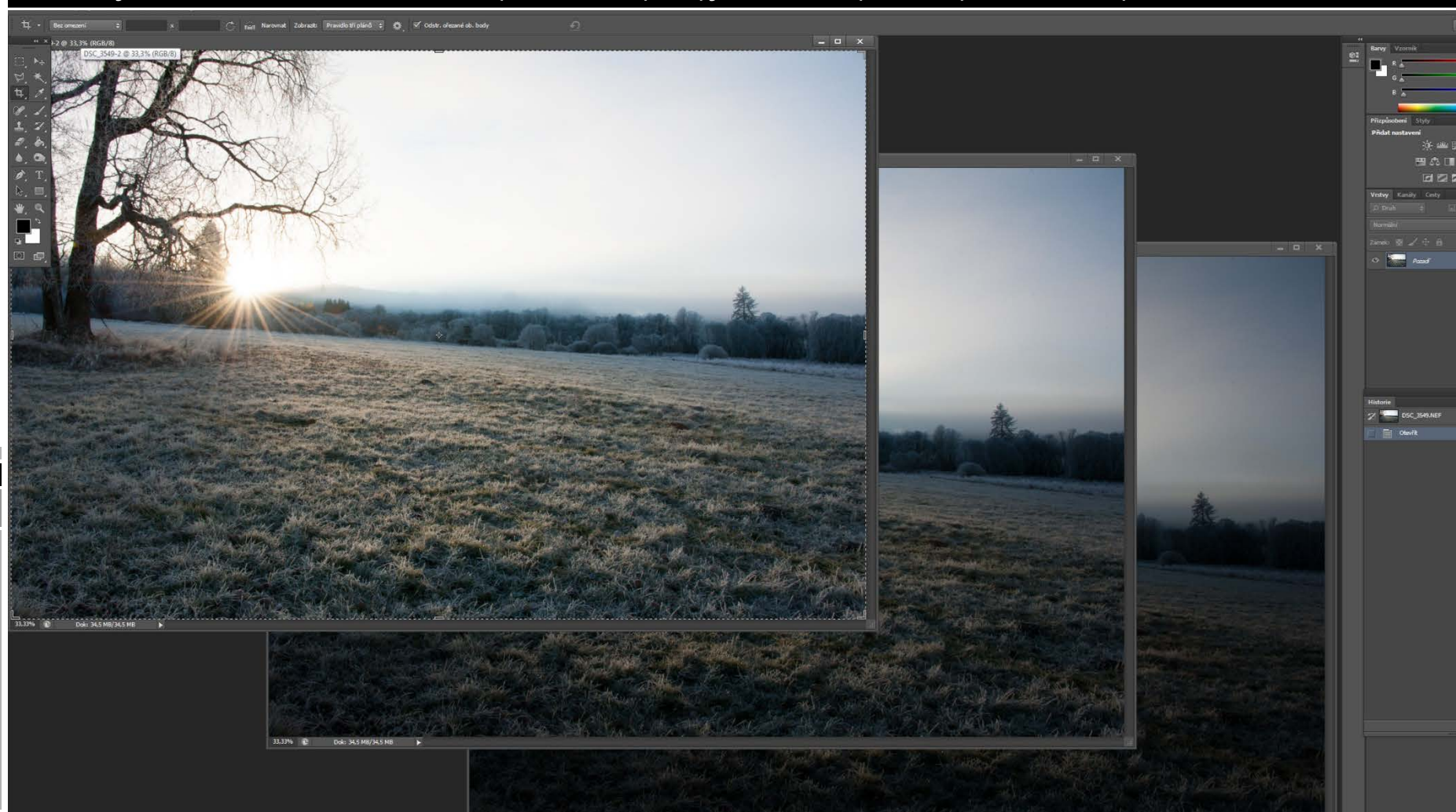

#### Práce s vrstvami - HDR

Zde nalezneme akci sloučit snímky do HDR

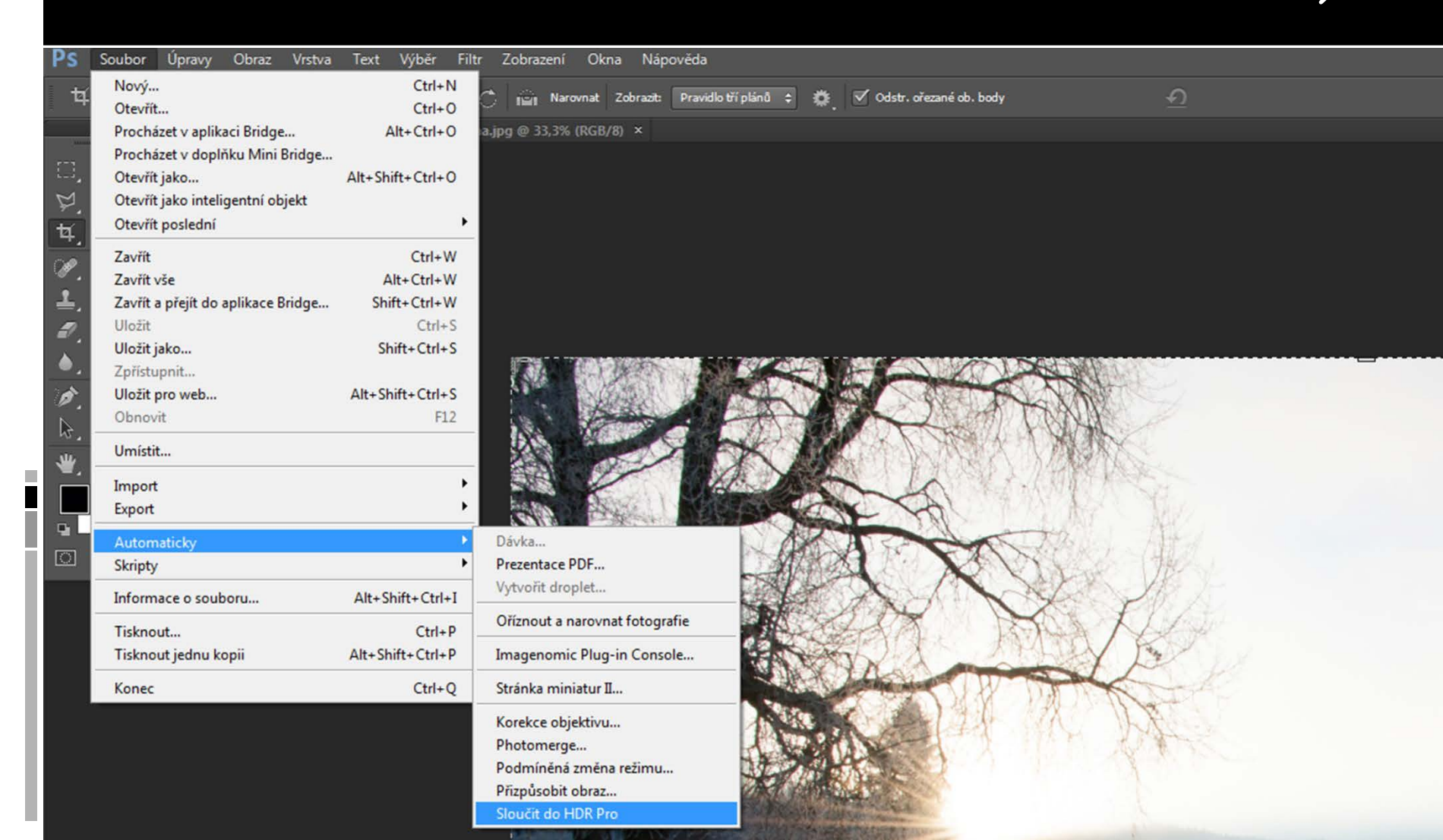

#### Práce s vrstvami - HDR

Po složení vrstev ještě můžeme provést korekce efektu

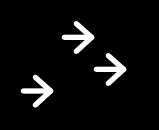

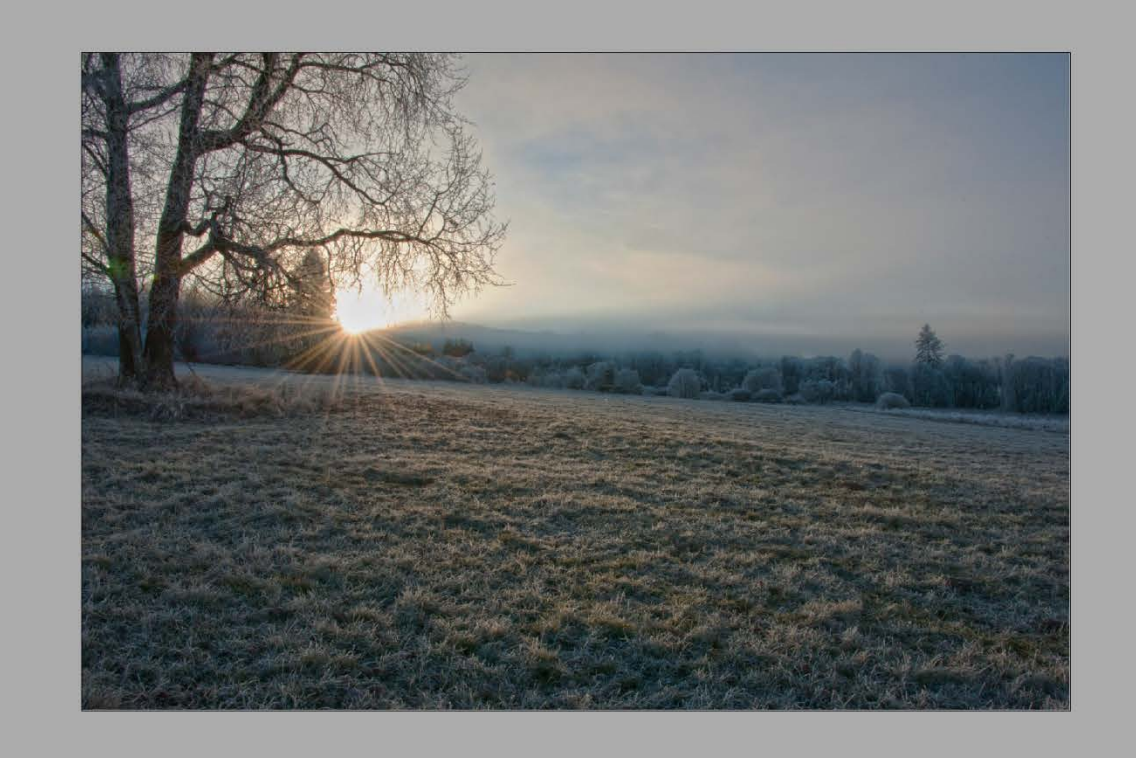

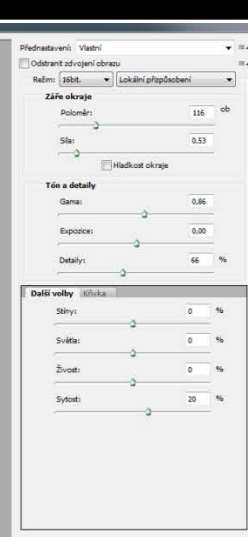

Zrušt

Vyfotografujeme 3 – 12 snímků se shodným nastavením, ale s plynulou změnou místa zaostření od přední části snímku směrem dozadu. Po složení dosáhneme maximální hloubky ostrosti (od popředí po pozadí snímku)

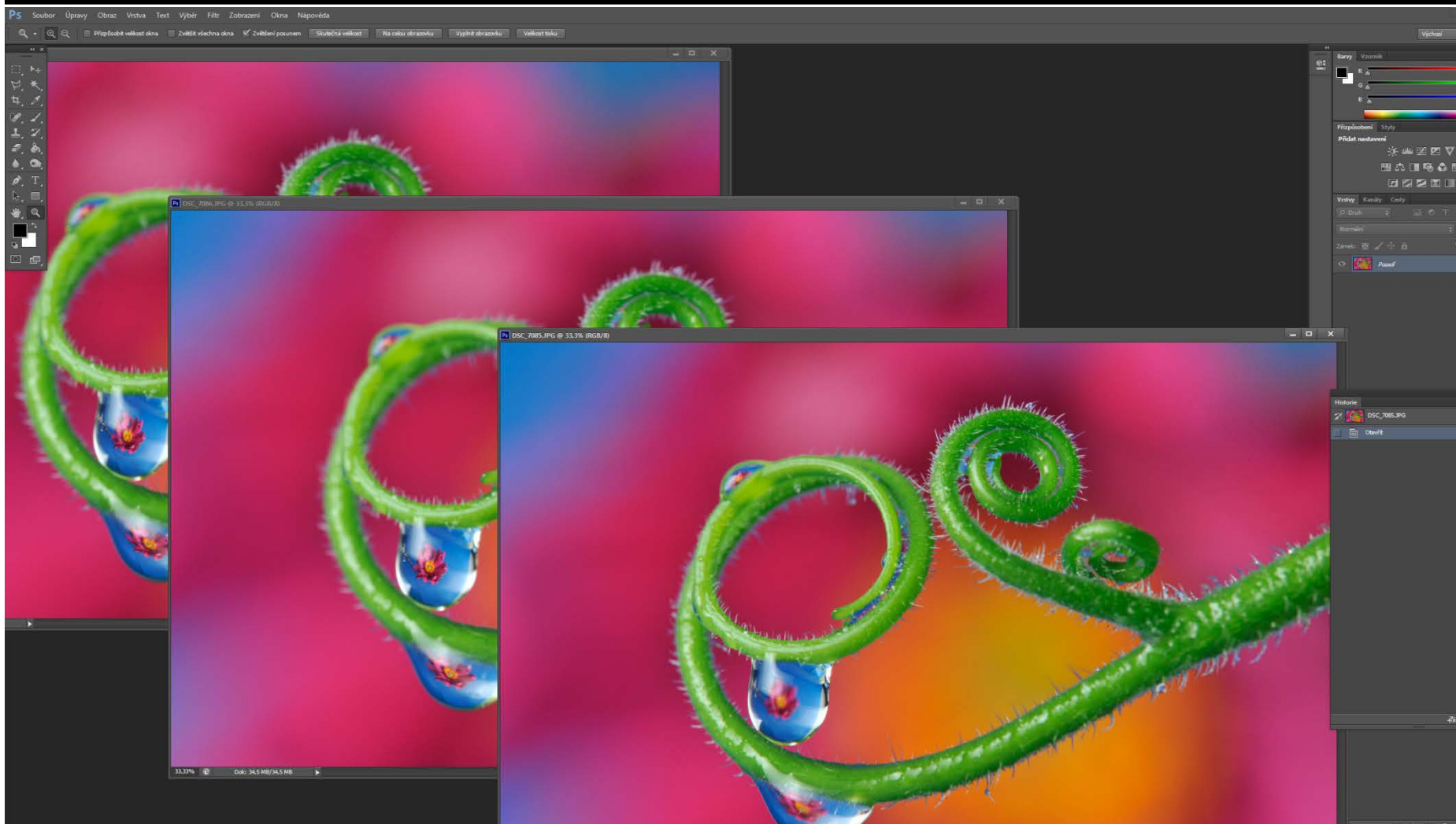

Zde nalezneme akci složení a vyrovnání snímků na sebe

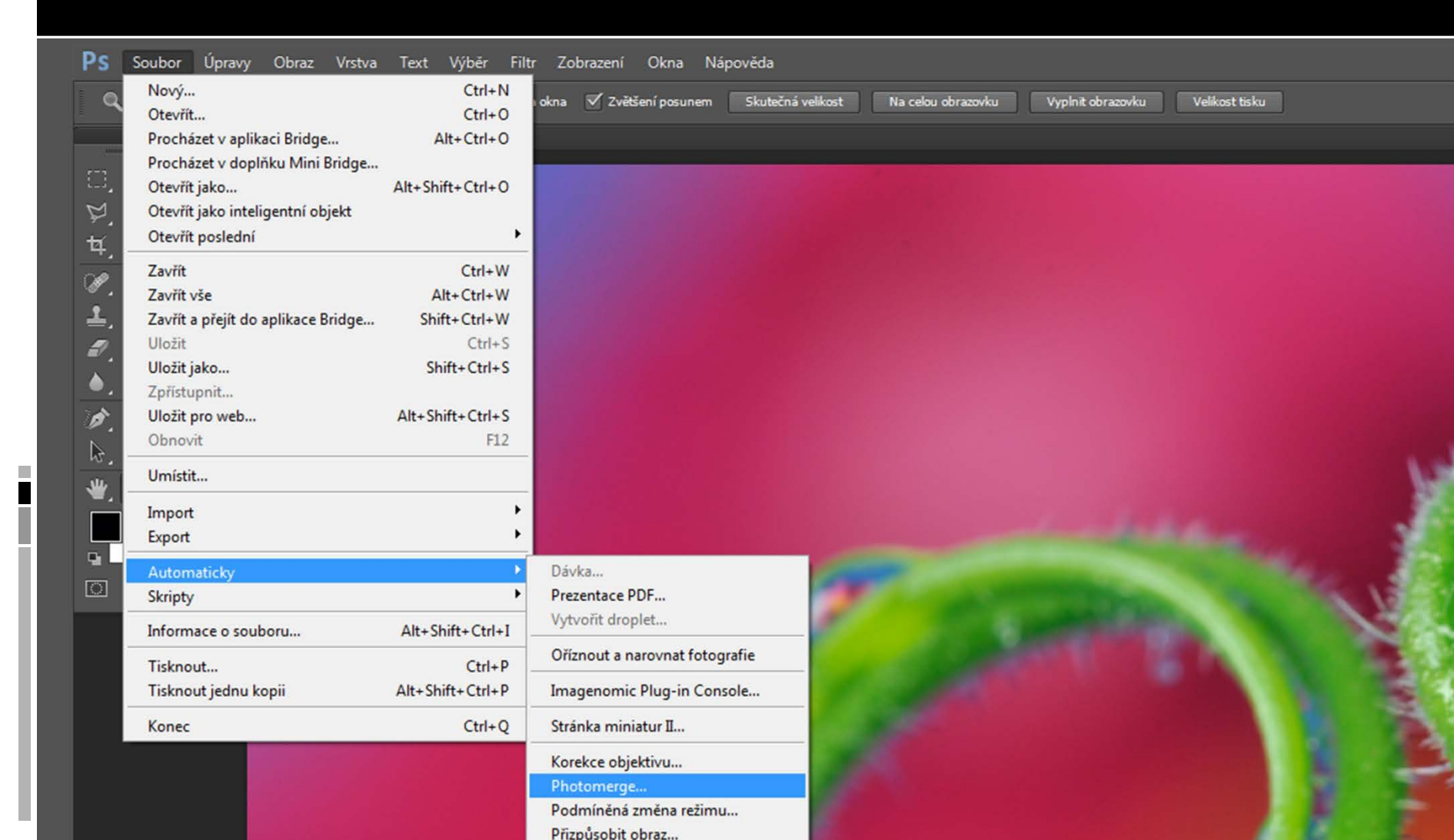

Zde nalezneme akci složení a vyrovnání snímků na sebe

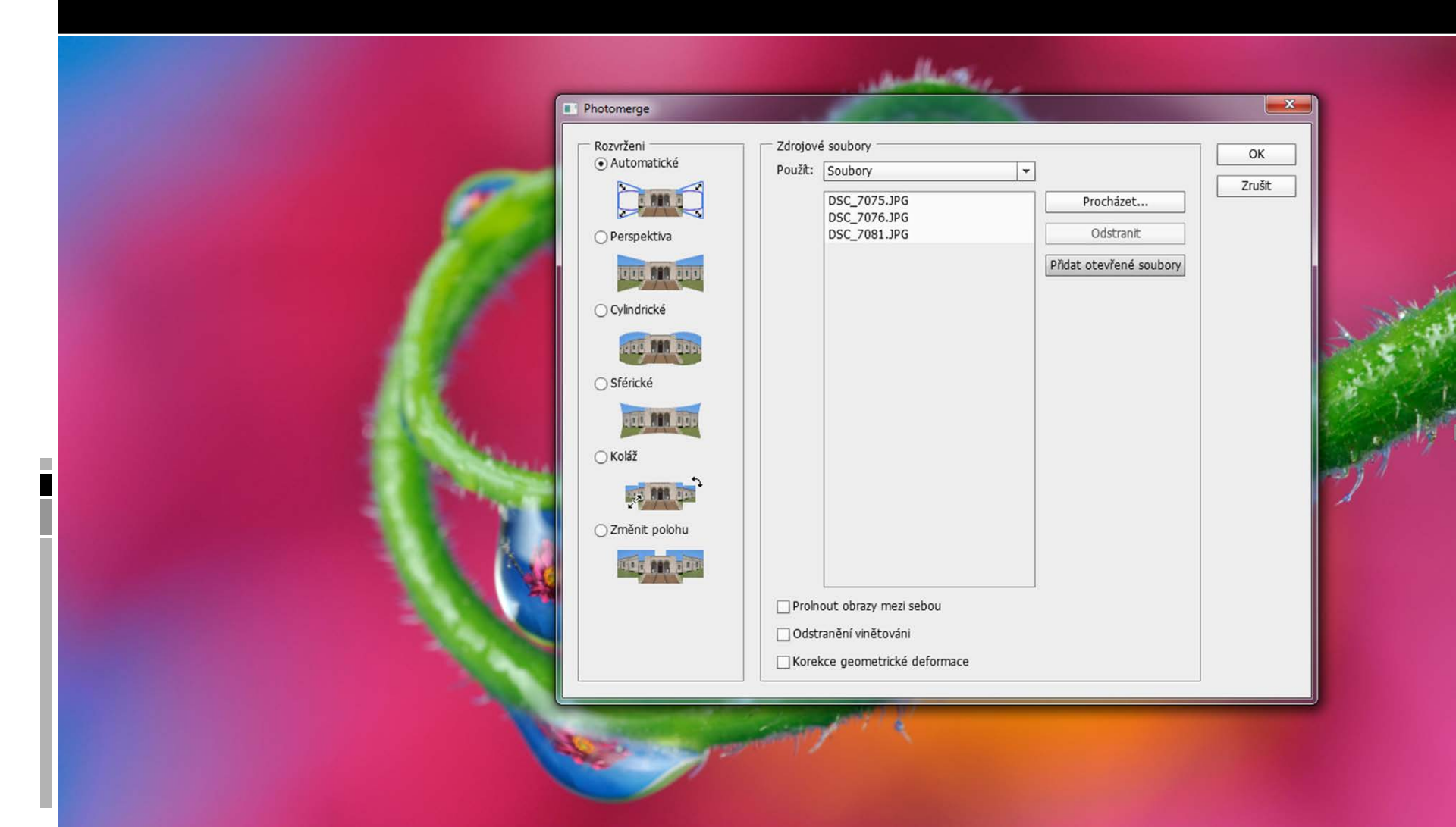

Zde nalezneme akci prolnutí jednotlivých zaostřených oblastí v jeden snímek s velkou hloubkou ostrosti

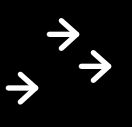

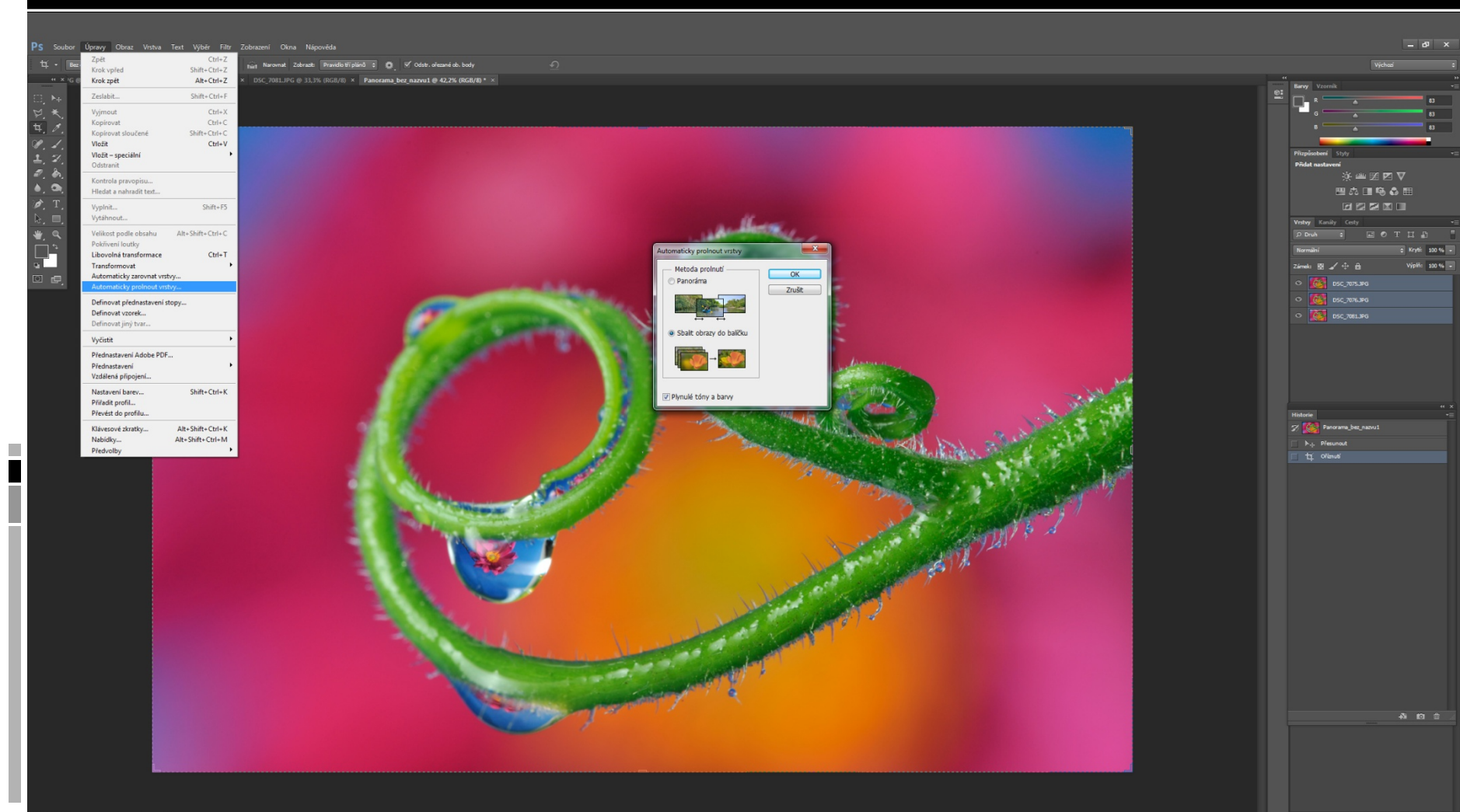

Výsledek po prolnutí snímků

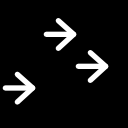

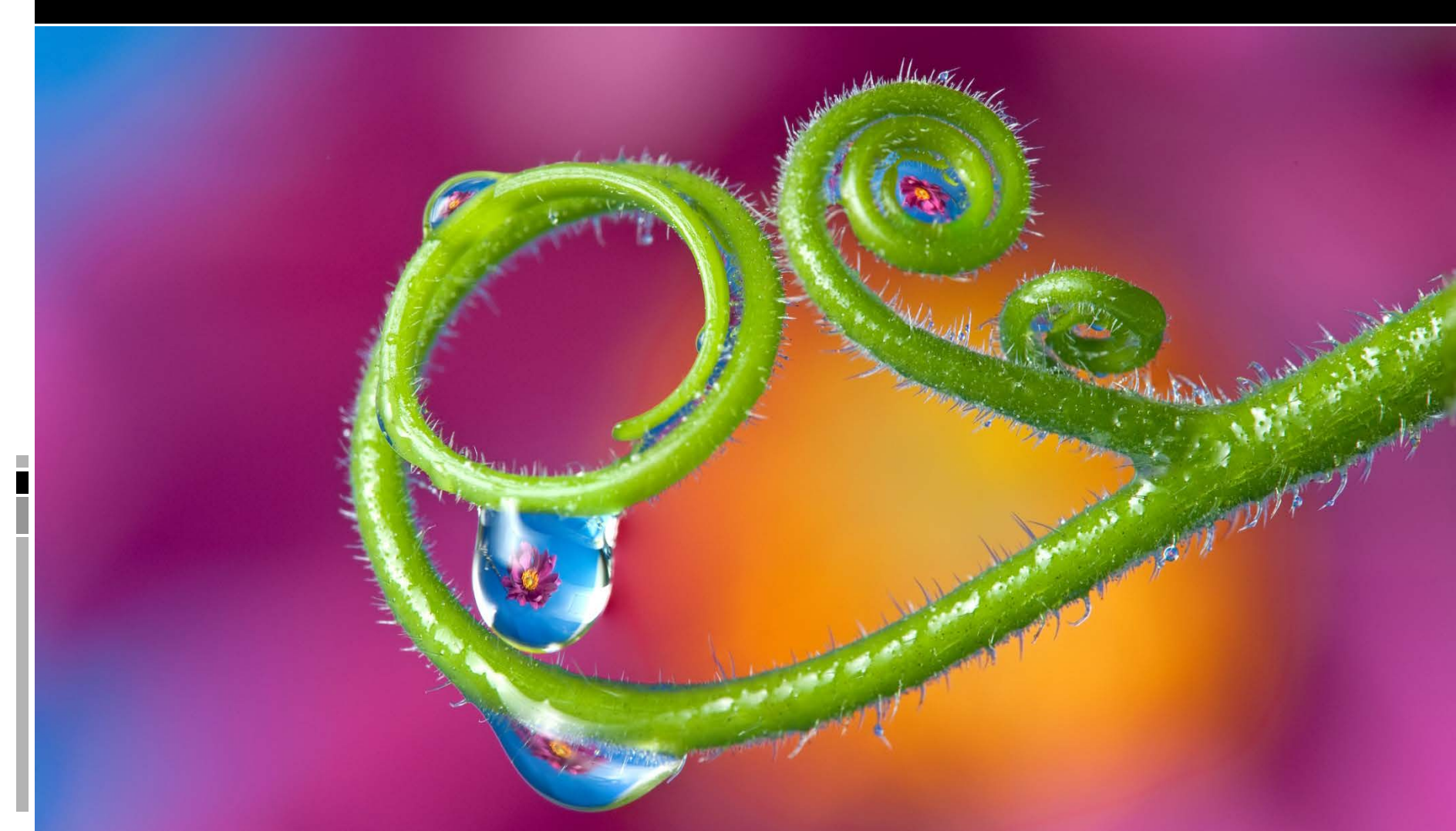

# Doporučená literatura:

- FAULKNER, Andrew a Conrad CHAVEZ. Adobe Photoshop CC: oficiální výukový kurz. Přeložil Tomáš SLAVÍČEK. Brno: Computer Press, 2016. ISBN 978-80-251-4741-2.
- KELBY, Scott. Digitální fotografie v Adobe Photoshop Lightroom 6 a CC. Přeložil Roman BUREŠ. Brno: Computer Press, 2016. ISBN 978-80-251-4687-3.
- DEWIS, Glyn. Photoshop: příklady z praxe : techniky retušování a montáží, tipy a triky profesionálů. Přeložil Slavoj PÍSEK. Brno: Zoner Press, 2016. Encyklopedie - grafika a fotografie. ISBN 978-80-7413-326-8.

# Internetové zdroje pro další studium:

- http://www.photoshop-tutorial.net/
- http://www.grafika.cz/

- <u>http://digineff.cz/sekce/editujeme</u>
- <u>http://www.fotokurzyonline.cz/2014/01/rychl</u>
   <u>a-uprava-raw-fotografie-2/</u>
- <u>http://www.fotoradce.cz/magazin/?kategorie</u> <u>=upravy-a-tisk</u>